## How do I reset my password?

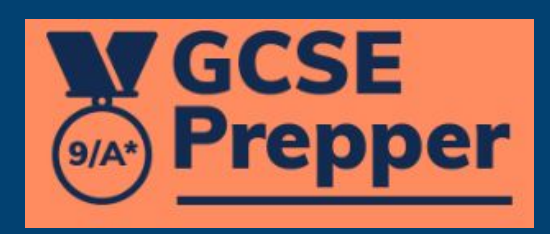

🗣 ڬ 🔍 🖻 🏠 🖪 🗯 🛃 🔀 🗍 🤯 (Update :)

| GCSE<br>Prepper                           | 1.                  | Navigate to<br>the login page                                           |                           |                                   |
|-------------------------------------------|---------------------|-------------------------------------------------------------------------|---------------------------|-----------------------------------|
| Login<br>Register<br>What is GCSE Prenner |                     | <b>Login</b><br>Please fill out the following fields to login:<br>Email |                           |                                   |
|                                           |                     | teacher@gcseprepper.co.uk<br>Password                                   |                           |                                   |
| 2. Click on th<br>'Reset you<br>password' | ne<br>ur<br>' link. | Reset your password                                                     | G 💽 Login                 |                                   |
| Privacy Policy<br>Terms And Conditions    |                     |                                                                         |                           |                                   |
| Type here to search                       |                     | ا چە 🧟 📚 🕵 🐐 📷                                                          | 😭 💶 🕜 🍐 6°C Mostly cloudy | へ 🗐 (い) 👬 📴 18:40<br>27/02/2023 💭 |

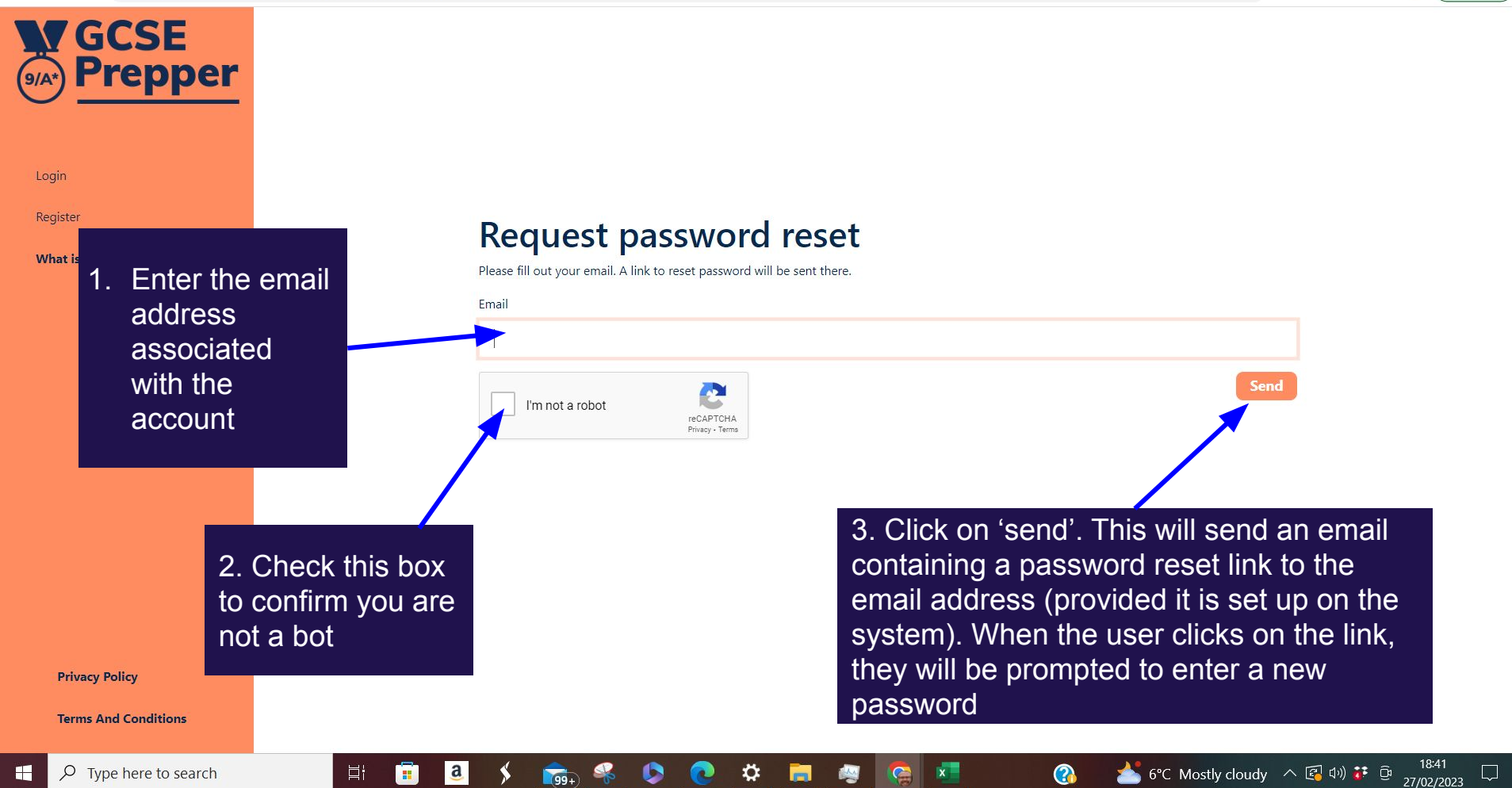

🛃 🗖 🥽

Update

Ľ Q

A

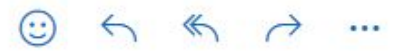

Tue 28-Feb-23 11:14 AM

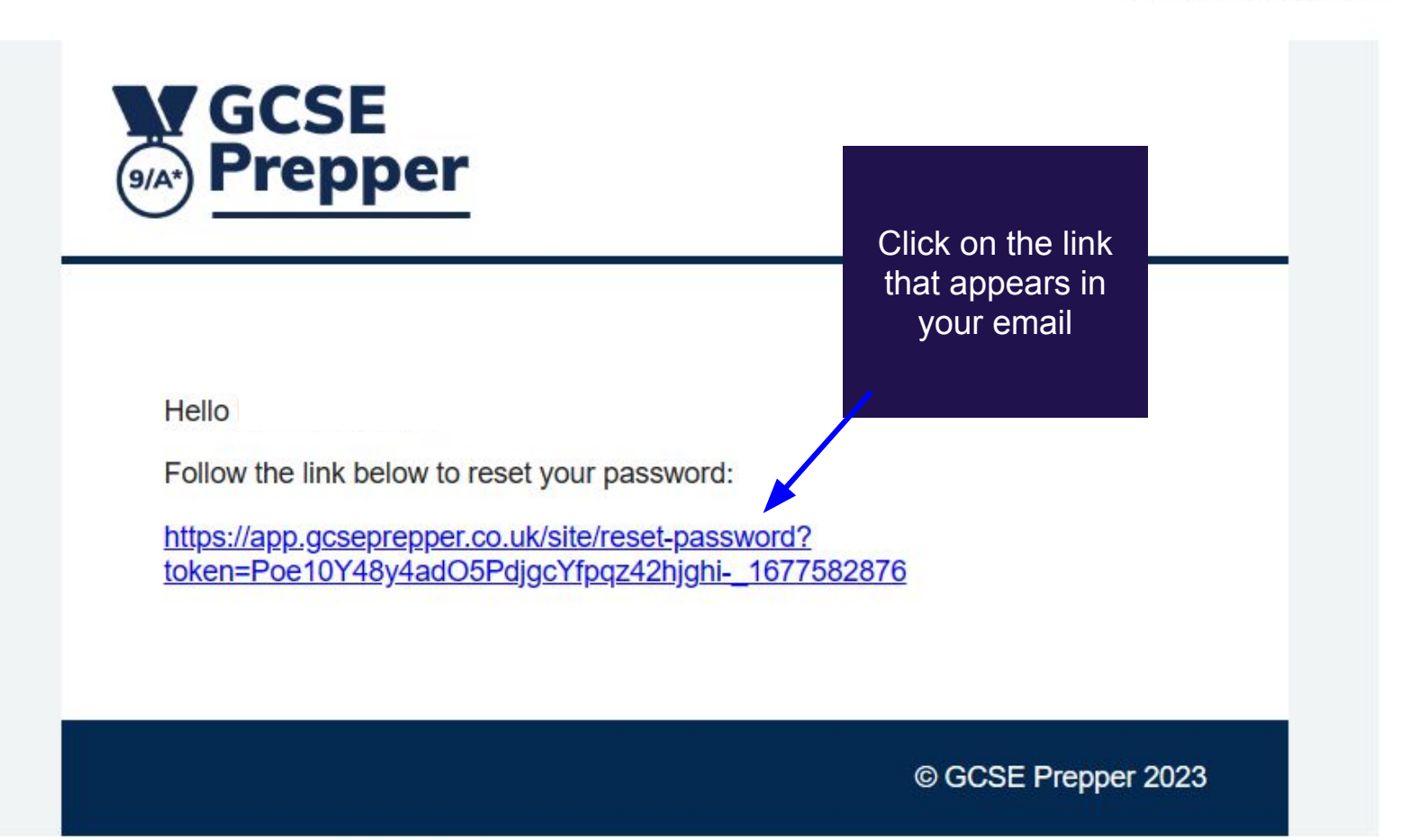

Login

Register

 Reset password
 You will be taken to a page to enter your new password you will use tracess your account.

 Password
 Password Repeat

Save

a

....

6

x

**Privacy Policy** 

**Terms And Conditions** 

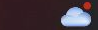

 $\Box$